## SCHOOLCAFÉ TOUCH-FREE BARCODE INSTRUCTIONS

## Now that the student has setup their SchoolCafe account they will now follow the below steps to access the barcode:

- Login to SchoolCafe account via <u>https://www.schoolcafe.com/fbisd</u> with cell phone.
- Student information and balance will be displayed on the SchoolCafe dashboard.
- Student will need to select "My ID Card" to display barcode:

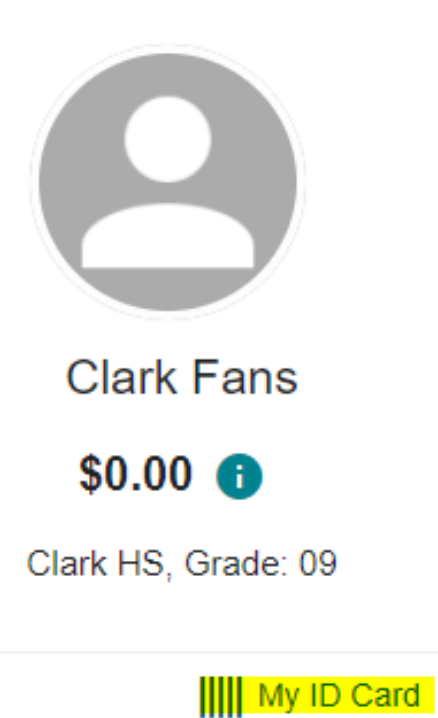

## SCHOOLCAFÉ TOUCH-FREE BARCODE INSTRUCTIONS

Student's barcode should now display on their cell phone:

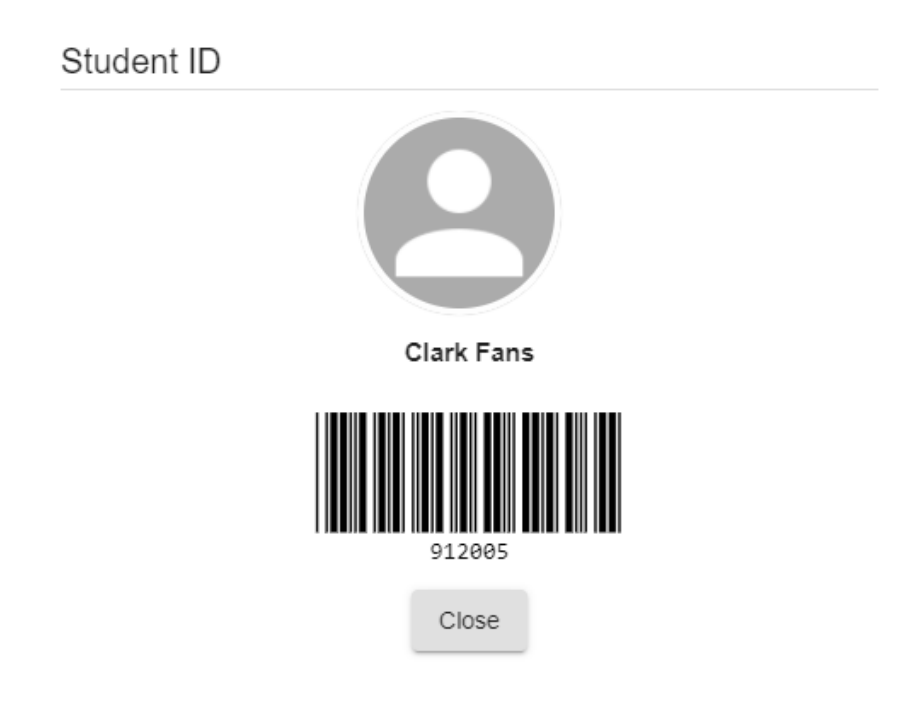

For touch-free student ID entry, the student will aim the barcode at the red beam on the pinpad scanner. POS system will display the student account information for cafeteria transactions. Make sure the brightness is turned all the way up.